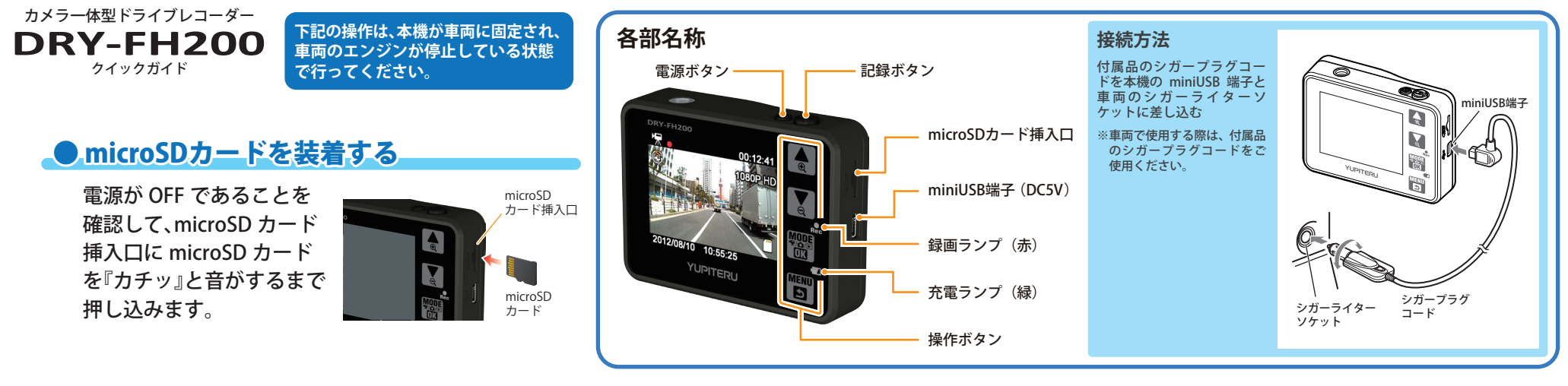

# ● 電源をONにし、microSDカードをフォーマットする

電源ボタンを2秒以上長押しして、本機の電源を ON にします。

🎆 ボタンを押して、再生モードに変更し 🛐 ボタンを押してフォーマットを選択します。

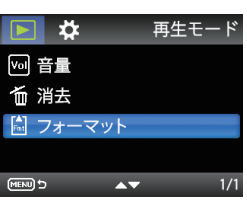

設定

\₩ 🌣

◎ 日/時刻 [J] 操作音

12 フリッカレス機能

**AT** 

<システム設定メニュー>

譅 デフォルト設定 MENII) 🕈

### ●日/時刻を設定する

🧱 ボタンを押して、「動画記録モード 屎 」に 変更し、📅 ボタンを押す。

もう一度 闘 ボタンを押すと、「システム設定 メニュー 🔯 」が表示されるので、「 💽 日 / 時刻」 を選択し、設定します。

※2010年~2050年まで設定できます。

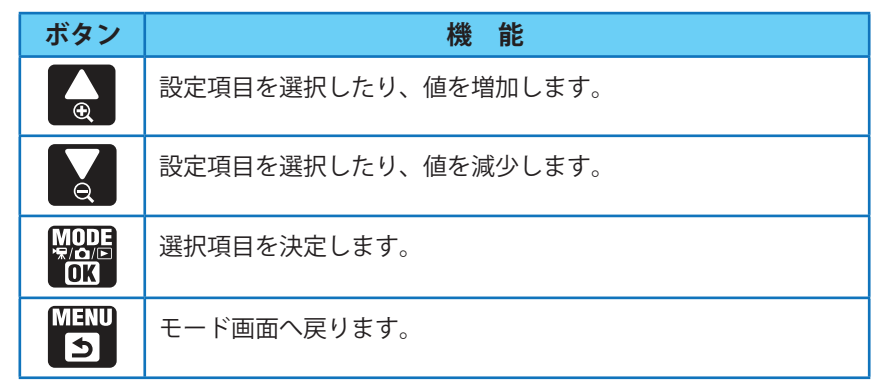

## ● 車両と接続する

開始します。

電源ボタンを2秒以上長押しして、本機の電源をOFFにした後に、車両 と接続する。

### ●エンジンを始動する

本機に電源が供給されると録画ランプ(赤)が点灯し、 動画の記録が開始されます。 ※本機はエンジンキーに連動して、「動画記録モード」での録画を

Rec MODE

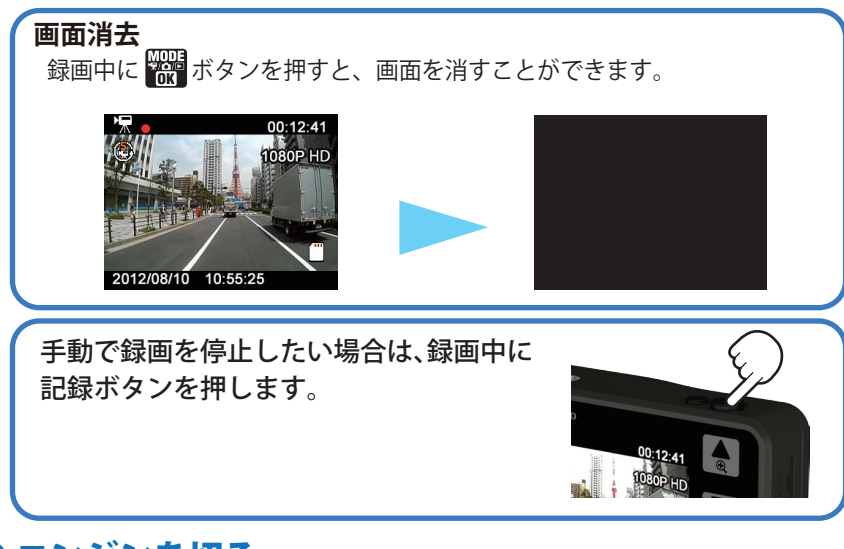

### ● エンジンを切る

約 20 秒後、電源が OFF になります。 ※本機は、エンジンキーに連動して録画を停止します。

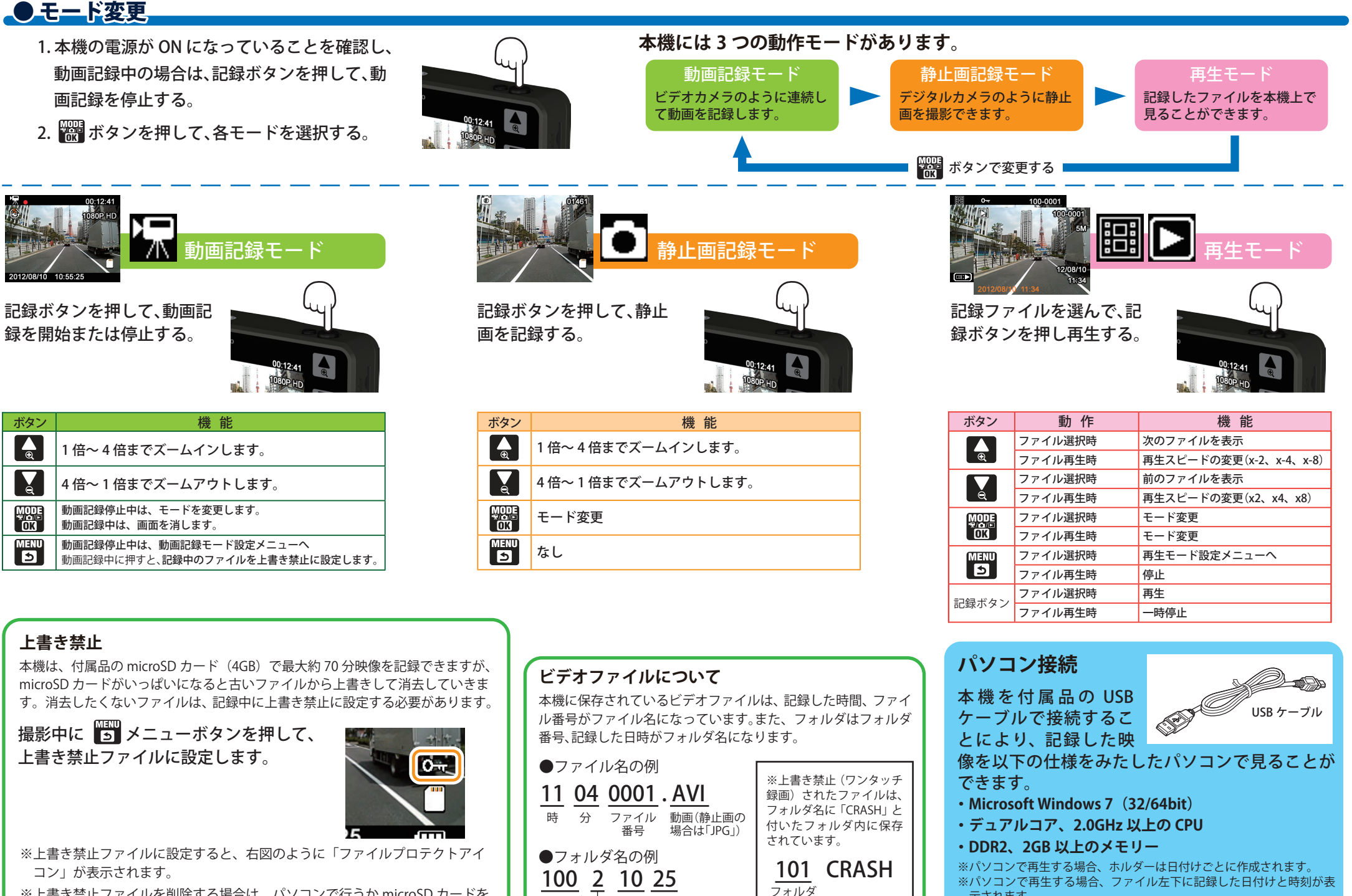

フォルダ

番号

月

Η

年の末字 2012

番号

※上書き禁止ファイルを削除する場合は、パソコンで行うか microSD カードを フォーマットしてください。

#### YUPITERU

示されます。